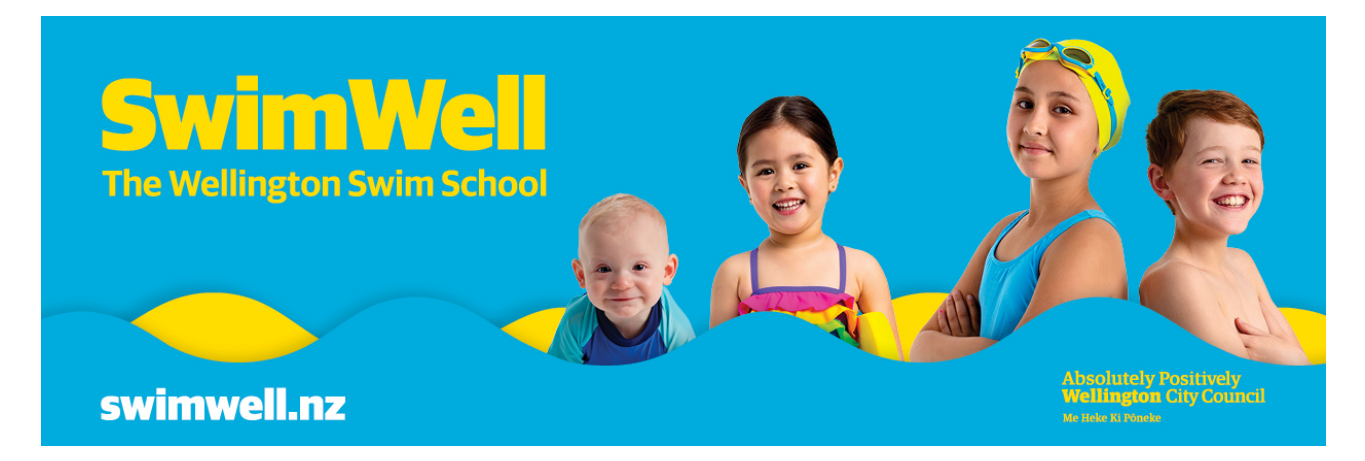

# Manage your enrolment online

# Contents

| Create an account                              | 1  |
|------------------------------------------------|----|
| Log into your account                          | 4  |
| Change the day and time of your child's course | 5  |
| View the progress of your child                | 9  |
| Progress your child to the next level          | 11 |
| Switch between user accounts                   | 15 |

# Create an account

Go to <u>bookings.wellington.govt.nz</u> and click on **Log In** at the top right of your screen:

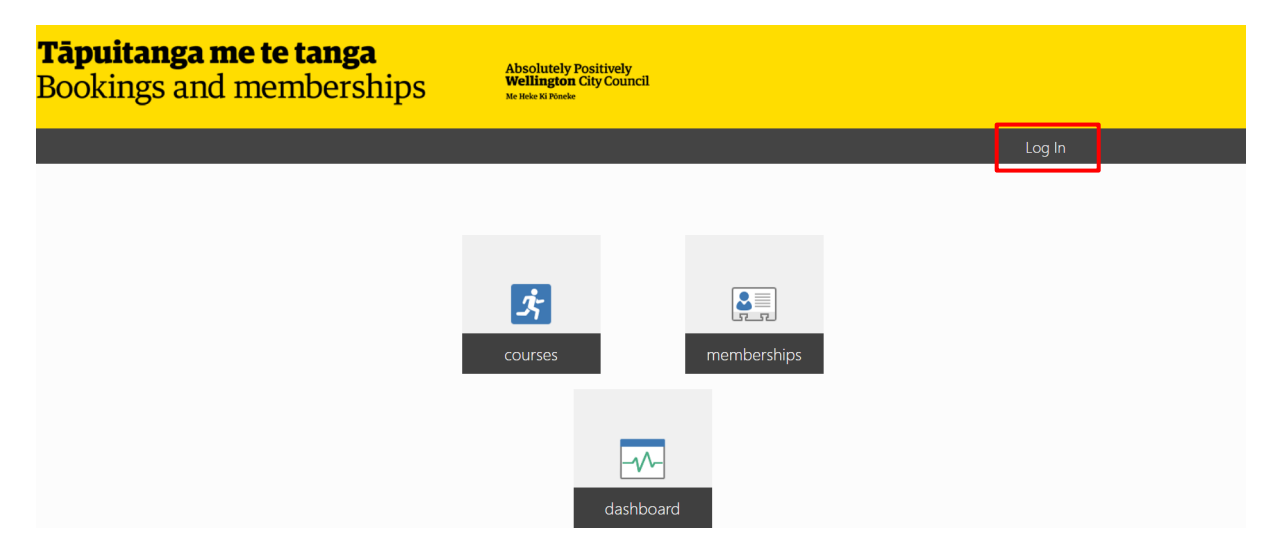

On the 'Log In' screen, click on the Create Account option.

| Log In                               |        |
|--------------------------------------|--------|
| Membership Number or Email Address * |        |
|                                      | =      |
| Password *                           |        |
|                                      | =      |
| <ul> <li>Remember Me</li> </ul>      |        |
|                                      |        |
|                                      | Log In |
| Create Account                       |        |
| Forgot Your Password?                |        |

On the 'Create Account' screen, enter your date of birth. We need to check your age as only adults 18 or over can create an account.

| Create Account                                                                                              |    |
|----------------------------------------------------------------------------------------------------|----|
| Once you complete the following form, you will receive an email with instructions on how to proceed.        |    |
| Date of Birth *         DD       /       MM       /       YYYY         Membership Number or Email Address * |    |
|                                                                                                    | ±. |

Enter an email address.

**If you are an existing Swimwell customer:** You **must** use the email address you registered with us (this is the email address where you receive emails from SwimWell). If you use a different address to the one on your profile, a duplicate profile will be created and the children linked to your account will **not** show.

| Create Account                                                                                       |   |
|----------------------------------------------------------------------------------------------------|---|
| Once you complete the following form, you will receive an email with instructions on how to proceed. |   |
| Date of Birth *       DD     /     MM     /     YYYY                                                 |   |
| Membership Number or Email Address *                                                                 | ± |

### Read and agree to the terms and conditions and click on the Create button.

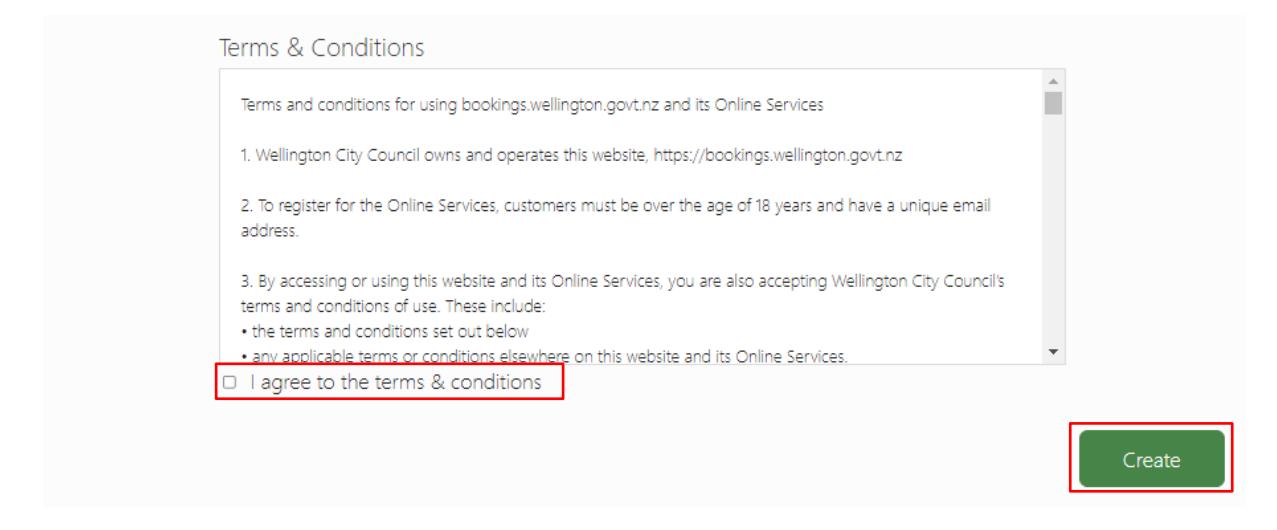

#### What happens next

Next, you'll be asked to create a password.

If you set up an account with the email address you currently use for SwimWell, you'll be asked to create a password and you'll be good to go.

If you are a new SwimWell customer, you'll be asked to create a password and you'll also need to enter your contact details.

We'll send you a confirmation email. Please check your junk or spam folder if you don't see the email.

If you don't receive a confirmation email, or if you have any questions, please email <u>swimwell@wcc.govt.nz</u> and we'll check your SwimWell account for you.

# Log into your account

Log in as the **parent** for your child using your parent account details.

Enter your email address to log in and click on the Log In button.

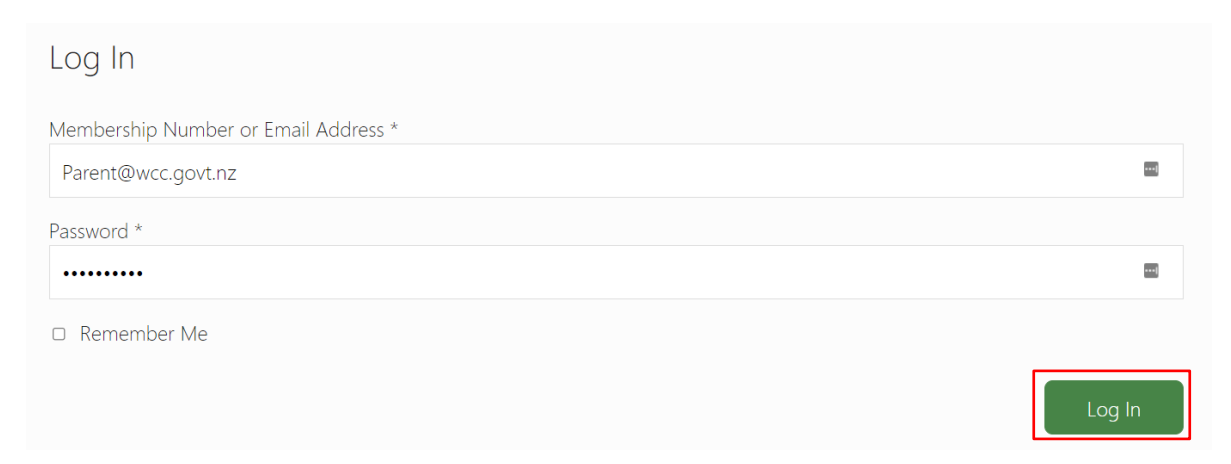

# On the top right corner, check if you see your **parent** details.

| Home                 | Parent 🔒 |
|----------------------|----------|
|                      |          |
| Home /<br>Dashboard  |          |
| Outstanding payments | ٥        |
| Courses              | ❹        |
| La Personal details  | Ø        |

If you see your child's details instead, you need to change to your parent account. See <u>how to</u> <u>switch between user accounts</u>.

# Change the day and time of your child's course

Make sure you're logged in under your account as the **parent or caregiver** for your child (if you see your child's account instead, see <u>how to switch between user accounts</u>).

Click on **Home**:

| <b>Tāpuitanga me te tai</b><br>Bookings and membe | Absolutely Positively<br>Wellington City Council<br>Me Hick Ki Neneke |          |
|---------------------------------------------------|-----------------------------------------------------------------------|----------|
|                                                   | Home                                                                  | Parent 🕚 |
|                                                   | Home /<br>Dashboard                                                   |          |
|                                                   | Outstanding payments                                                  | Ø        |
|                                                   | Courses                                                               | ٥        |
|                                                   | Le Personal details                                                   | ٢        |

#### Click on Courses:

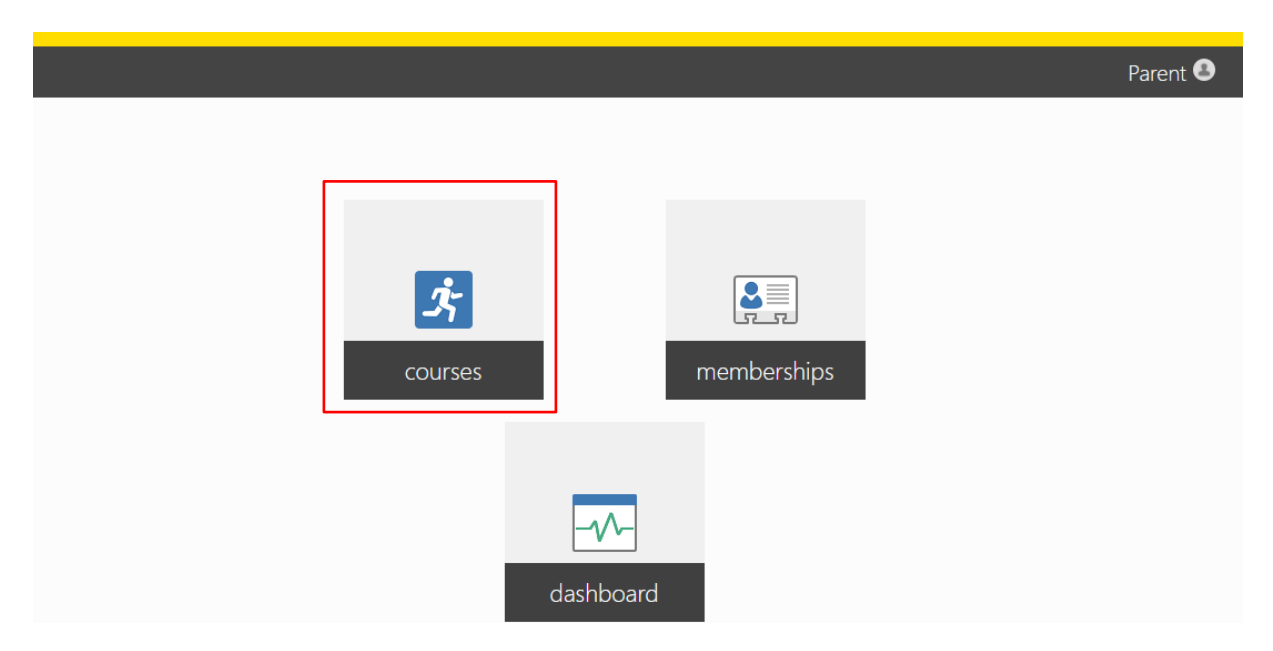

On the 'Course Enrolments' screen, click on the name of the child for whom you want to change the course date or time:

| Home              |                 | Parent 😃 |
|-------------------|-----------------|----------|
|                   |                 |          |
|                   |                 |          |
| Home/             |                 |          |
| Course Enronnents |                 |          |
|                   | Child 1 Child 2 |          |

On the 'Enrolments' screen for your child, click on **Change day or time**:

| Home                                 |                 | Parent 🔒           |
|--------------------------------------|-----------------|--------------------|
|                                      |                 |                    |
|                                      |                 |                    |
| Home / Courses /                     |                 |                    |
| Enrolments for Child 1               |                 |                    |
|                                      |                 |                    |
|                                      | Child 1 Child 2 |                    |
|                                      |                 |                    |
| Active or Upcoming Enrolments        |                 |                    |
|                                      |                 |                    |
| Swordfish 3 - Tue at 17:35           |                 | View progress      |
| Course: Tawa Pool SwimWell           |                 | Change day or time |
| Teacher: Hedy Vardon                 |                 |                    |
| Location: Tawa Main Pool Lane 7 Deep |                 |                    |
| From: 5/18/2021                      |                 |                    |

### On the 'Move Your Enrolment' screen:

# Select the new day:

| Home                            |             |                   |                   |                   |                     |          |
|---------------------------------|-------------|-------------------|-------------------|-------------------|---------------------|----------|
|                                 |             |                   |                   |                   |                     |          |
|                                 |             |                   |                   |                   |                     |          |
| Home / Courses / Child 1 /      |             |                   |                   |                   |                     |          |
| Move Your Enrolme               | ent         |                   |                   |                   |                     |          |
| Select the desired options belo | w to move y | your <b>Sword</b> | fish 3 - Tue a    | at 17:35 enrolm   | nent for <b>C</b> ł | nild 1.  |
| Day of week:                    |             |                   |                   |                   |                     |          |
|                                 |             |                   |                   |                   |                     |          |
|                                 | Sunday      | Monday            | Tuesday           | Wednesday         | Friday              | Saturday |
| Select the new time:            |             |                   |                   |                   |                     |          |
|                                 |             |                   |                   |                   |                     |          |
| Move Your Enrolme               | ≏nt         |                   |                   |                   |                     |          |
|                                 | CIIC        |                   |                   |                   |                     |          |
| Select the desired options belo | ow to move  | your <b>Sword</b> | dfish 3 - Tue     | e at 17:35 enrol  | ment for <b>(</b>   | Child 1. |
| Day of week:                    |             |                   |                   |                   |                     |          |
|                                 |             |                   |                   |                   |                     | <b>a</b> |
|                                 | Sunday      | Monday            | Tuesday           | Wednesday         | Friday              | Saturday |
| Time slot <sup>,</sup>          |             |                   |                   |                   |                     |          |
| Time slot                       |             |                   |                   |                   |                     |          |
|                                 |             |                   | 3:40-4:           | 10 PM             |                     |          |
|                                 |             |                   | Nyah M<br>Availab | 1<br>le: 9/8/2021 |                     |          |

### Select the start date:

| Home / Courses / Child 1 /<br>Move Your Enrolme | ent          |                                         |                                        |                                |                     |          |
|-------------------------------------------------|--------------|-----------------------------------------|----------------------------------------|--------------------------------|---------------------|----------|
| Select the desired options belo                 | w to move    | your <b>Sword</b>                       | lfish 3 - Tue                          | at 17:35 enrolr                | ment for <b>C</b>   | hild 1.  |
| Day of week:                                    |              |                                         |                                        |                                |                     |          |
|                                                 | Sunday       | Monday                                  | Tuesday                                | Wednesday                      | Friday              | Saturday |
| Time slot:                                      |              |                                         |                                        |                                |                     |          |
|                                                 |              |                                         | <b>3:40–4:1</b><br>Nyah M<br>Available | <b>0 PM</b><br>e: 9/8/2021     |                     |          |
| Start date:                                     |              |                                         |                                        |                                |                     |          |
|                                                 | Wed<br>2 spa | <b>nesday, Septer</b><br>aces available | nber 8, 2021                           | Wednesday, S<br>2 spaces avail | eptember 15<br>able | i, 2021  |

### Click on the **Confirm Move** button:

| Home / Courses / Child 1 /<br>Move Your Enrolme | nt          |                                          |                                         |                                |                       |          |   |             |  |
|-------------------------------------------------|-------------|------------------------------------------|-----------------------------------------|--------------------------------|-----------------------|----------|---|-------------|--|
| Select the desired options below                | v to move   | your <b>Sword</b>                        | lfish 3 - Tue a                         | at 17:35 enrolr                | ment for <b>C</b>     | hild 1.  |   |             |  |
| Day of week:                                    |             |                                          |                                         |                                |                       |          |   |             |  |
|                                                 | Sunday      | Monday                                   | Tuesday                                 | Wednesday                      | Friday                | Saturday |   |             |  |
| Time slot:                                      |             |                                          |                                         |                                |                       |          |   |             |  |
|                                                 |             |                                          | <b>3:40–4:10</b><br>Nyah M<br>Available | <b>) PM</b><br>:: 9/8/2021     |                       |          |   |             |  |
| Start date:                                     |             |                                          |                                         |                                |                       |          |   |             |  |
|                                                 | Wed<br>2 sp | <b>Inesday, Septer</b><br>aces available | nber 8, 2021                            | Wednesday, S<br>2 spaces avail | September 15<br>Jable | 5, 2021  |   |             |  |
| You have selected to move clas                  | s times sta | rting <b>Wedn</b> e                      | esday, Septe                            | mber 8, 2021                   | at <b>3:40–4</b> :    | 10 PM.   | C | onfirm Move |  |

On the 'Enrolment Moved' screen, you should then see the new day, time, and start date for your child:

| Home                                                                                   | Parent 🕄 |
|----------------------------------------------------------------------------------------|----------|
|                                                                                        |          |
| Home / Courses /                                                                       |          |
| Enrolment Moved                                                                        |          |
| Your Swordfish 3 - Tue at 17:35 enrolment for Child 1 has been moved to the following: |          |
| Swordfish 3 - Wed at 15:40                                                             |          |
| Course: Tawa Pool SwimWell                                                             |          |
| Teacher: Nyah M                                                                        |          |
| Location: Tawa Main Pool Lane 7 Deep                                                   |          |
| From: 9/8/2021                                                                         |          |
|                                                                                        |          |

### Confirmation of the course booking change

We'll send you a confirmation email. Please check your junk or spam folder if you don't see the email.

If you don't receive a confirmation email, or if you have any questions, please email <u>swimwell@wcc.govt.nz</u> and we'll check your course booking for you.

### Changing the day, time and start date for another child

If you have more than one child for whom you want to make a course change, please repeat the steps above.

# View the progress of your child

Make sure you're logged in under your account as the **parent or caregiver** for your child (if you see your child's account instead, see <u>how to switch between user accounts</u>).

#### Click on Home:

| Home                 | Parent C |
|----------------------|----------|
|                      |          |
| Lines /              |          |
| Dashboard            |          |
|                      |          |
| Uutstanding payments | 0        |
| Courses              | Ø        |
|                      |          |
| 💄 Personal details   | •        |

### Click on Courses:

|         |             | Parent 🞱 |
|---------|-------------|----------|
|         |             |          |
|         |             |          |
| Ĵ.      |             |          |
| courses | memberships |          |
|         |             |          |
|         |             |          |
|         | dashboard   |          |

On the 'Course Enrolments' screen, click on the name of the child for whom you want to view their progress:

| Home              |                 | Parent 🚨 |
|-------------------|-----------------|----------|
|                   |                 |          |
| Home /            |                 |          |
| Course Enrolments |                 |          |
|                   |                 |          |
|                   | Child 1 Child 2 |          |

On the 'Enrolments' screen for your child, click on View progress:

| Home                          |                 | Parent 🤇           | Ð |
|-------------------------------|-----------------|--------------------|---|
|                               |                 |                    |   |
| Home / Courses /              |                 |                    |   |
| Enrolments for Child 1        |                 |                    |   |
|                               |                 |                    |   |
|                               | Child 1 Child 2 |                    |   |
| Active or Upcoming Enrolments |                 |                    |   |
| Swordfish 3 - Tue at 17:35    |                 | View progress      |   |
| Course: Tawa Pool SwimWell    |                 | Change day or time |   |
| Teacher: Hedy Vardon          |                 |                    |   |
| From: 5/18/2021               |                 |                    |   |

You'll see the courses your child has completed and the course they are currently enrolled in.

#### Progress for Child 1

| Inassisted bubble bubble breathe x2 (bilateral, plane no.11 position) | Competent  |
|-----------------------------------------------------------------------|------------|
|                                                                       | 6/26/2021  |
| ontinuous arms on back with rotation                                  | Competent  |
|                                                                       | 6/18/2021  |
| treamlined dolphin kick                                               | Competent  |
|                                                                       | 6/26/2021  |
| ontrol breathing while floating on back for at least 1 minute         | Competent  |
|                                                                       | 6/26/2021  |
| loat and signal fro help with and without a flotation aid             | Introduced |
|                                                                       | 8/9/2021   |
| .E.L.P - Heat Escape Lessening Position                               | Working On |
|                                                                       | 8/9/2021   |
| uck Dive and move underwater for a slow count to five                 | Competent  |
|                                                                       | 8/9/2021   |
| o a reach rescue and a throw rescue with a buddy                      | Working On |
|                                                                       | 8/9/2021   |

### Viewing the progress of another child

If you have more than one child for whom you want to view their progress, please repeat the steps above.

# Progress your child to the next level

Make sure you're logged in under your account as the **parent or caregiver** for your child (if you see your child's account instead, see <u>how to switch between user accounts</u>).

#### Click on Home:

| <b>Tāpuitanga me te t</b><br>Bookings and memi | Absolutely Positively<br>Derships Wellington City Council<br>Net Rede & Route |          |
|------------------------------------------------|-------------------------------------------------------------------------------|----------|
|                                                | Home                                                                          | Parent 🔒 |
|                                                | Home /<br>Dashboard                                                           | ٥        |
|                                                | Courses                                                                       | ٥        |
|                                                | Personal details                                                              | •        |
| Click on Courses:                              |                                                                               |          |

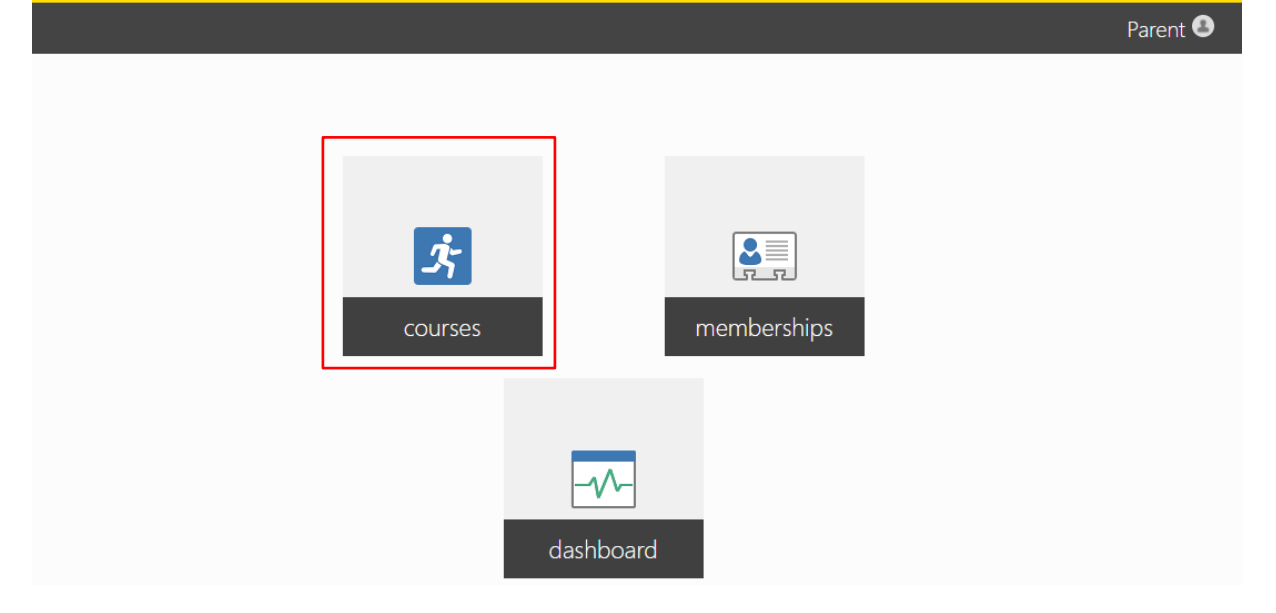

On the 'Course Enrolments' screen, click on the name of the child for whom you want to progress up a level:

| Home              |                 | Parent 🖲 |
|-------------------|-----------------|----------|
|                   |                 |          |
| Home /            |                 |          |
| Course Enrolments |                 |          |
|                   | Child 1 Child 2 |          |

On the 'Enrolments' screen for your child, click on Progress to [next course level name]:

| Home                                                                         |                 |                      | Parent 🕑 |
|------------------------------------------------------------------------------|-----------------|----------------------|----------|
|                                                                              |                 |                      |          |
| Home / Courses /                                                             |                 |                      |          |
| Enrolments for Child 2                                                       |                 |                      |          |
|                                                                              | Child 1 Child 2 |                      |          |
| Active or Upcoming Enrolments                                                |                 |                      |          |
| Snappers - Thu at 16:50                                                      |                 | View progress        |          |
| Course: Tawa Pool SwimWell                                                   |                 | Change day or time   |          |
| Teacher: Will H<br>Location: Tawa Main Pool Lane 7 Shallow<br>From: 7/8/2021 |                 | Progress to Dolphins |          |

# On the 'Move Your Enrolment' screen:

# Select the new day:

| Home                                         |             |             |                    |                                                      |             |             |             | Parent 🔒          |
|----------------------------------------------|-------------|-------------|--------------------|------------------------------------------------------|-------------|-------------|-------------|-------------------|
|                                              |             |             |                    |                                                      |             |             |             |                   |
| Home / Courses / Child 2 /<br>Move Your Enro | olment      |             |                    |                                                      |             |             |             |                   |
| Select the desired option                    | is below to | progress yo | ur <b>Snappe</b>   | rs - Thu at 16:5                                     | 0 enrolment | for Child   | 2from Snapp | pers to Dolphins. |
| Day of week:                                 |             |             |                    |                                                      |             |             |             |                   |
|                                              | Sunday      | Monday      | Tuesday            | Wednesday                                            | Thursday    | Friday      | Saturday    |                   |
| Select the new tim                           | ie:         |             |                    |                                                      |             |             |             |                   |
| Home / Courses / Child 2 /<br>Move Your Enro | olment      |             |                    |                                                      |             |             |             |                   |
| Select the desired option                    | is below to | progress yo | ur <b>Snappe</b> r | rs - Thu at 16:5                                     | 0 enrolment | for Child 2 | from Snapp  | ers to Dolphins.  |
| Day of week:                                 |             |             |                    |                                                      |             |             |             |                   |
|                                              | Sunday      | Monday      | Tuesday            | Wednesday                                            | Thursday    | Friday      | Saturday    |                   |
| Time slot:                                   |             |             |                    |                                                      |             |             |             |                   |
|                                              |             |             |                    | <b>5:35–6:05 PM</b><br>Jared W<br>Available: 9/6/202 | 1           |             |             |                   |

### Select the start date:

| Home / Courses / Child 2 /<br>Move Your Enro | olment      |                   |                                   |                         |                                       |                  |             |
|----------------------------------------------|-------------|-------------------|-----------------------------------|-------------------------|---------------------------------------|------------------|-------------|
| Select the desired optior                    | ns below to | progress yc       | our <b>Snappe</b>                 | rs - Thu at 16:5        | <b>0</b> enrolment                    | for <b>Child</b> | 2from Snapp |
| Day of week:                                 |             |                   |                                   |                         |                                       |                  |             |
|                                              | Sunday      | Monday            | Tuesday                           | Wednesday               | Thursday                              | Friday           | Saturday    |
| Time slot:                                   |             |                   |                                   |                         |                                       |                  |             |
|                                              |             |                   |                                   |                         |                                       |                  |             |
|                                              |             |                   |                                   | 5:35–6:05 PM<br>Jared W | 24                                    |                  |             |
|                                              |             |                   |                                   | Available, 5/0/20       | .1                                    |                  |             |
| Start date:                                  |             |                   |                                   |                         |                                       |                  |             |
|                                              |             | Monday<br>1 space | <b>, September 6</b><br>available | 5, 2021 Mon<br>1 spa    | <b>day, September</b><br>ce available | 13, 2021         |             |

### Click on the **Confirm Move** button:

| Home                                         |                     |                   |                                   |                                             |                       |                                    |                  |             | Parent 🔕          |
|----------------------------------------------|---------------------|-------------------|-----------------------------------|---------------------------------------------|-----------------------|------------------------------------|------------------|-------------|-------------------|
|                                              |                     |                   |                                   |                                             |                       |                                    |                  |             |                   |
| Home / Courses / Child 2 /<br>Move Your Enro | olment              |                   |                                   |                                             |                       |                                    |                  |             |                   |
| Select the desired option                    | is below to         | progress yc       | our <b>Snappe</b> r               | rs - Thu a                                  | at 16:50              | enrolment                          | for <b>Child</b> | 2from Snapp | pers to Dolphins. |
| Day of week:                                 |                     |                   |                                   |                                             |                       |                                    |                  |             |                   |
|                                              | Sunday              | Monday            | Tuesday                           | Wedne                                       | sday                  | Thursday                           | Friday           | Saturday    |                   |
| Time slot:                                   |                     |                   |                                   |                                             |                       |                                    |                  |             |                   |
|                                              |                     |                   |                                   | <b>5:35–6:05</b><br>Jared W<br>Available: 9 | <b>PM</b><br>9/6/2021 |                                    |                  |             |                   |
| Start date:                                  |                     |                   |                                   |                                             |                       |                                    |                  |             |                   |
|                                              |                     | Monday<br>1 space | <b>, September 6</b><br>available | 5, 2021                                     | Monda<br>1 space      | <b>y, September</b> 1<br>available | 13, 2021         |             |                   |
| You have selected to pro                     | ogress to <b>Do</b> | olphins start     | ing <b>Monda</b>                  | y, Septen                                   | nber 6,               | 2021 at 5:3                        | 5-6:05 PN        | Л.          | Confirm Move      |

On the 'Enrolment Moved' screen, you should then see the day, time, and start date for your child in their new course:

| Home                                 | Parer |
|--------------------------------------|-------|
|                                      |       |
| Home/Courses/                        |       |
| Enroiment ivioved                    |       |
|                                      |       |
| Dolphins - Mon at 17:35              |       |
| Course: Tawa Pool SwimWell           |       |
| Teacher: Jared W                     |       |
| Location: Tawa Main Pool Lane 7 Deep |       |
| From: 9/6/2021                       |       |

#### Confirmation of the course booking change

We'll send you a confirmation email. Please check your junk or spam folder if you don't see the email.

If you don't receive a confirmation email, or if you have questions, please email <u>swimwell@wcc.govt.nz</u> and we'll check your course booking for you.

#### Changing the day, time and start date for another child

If you have more than one child for whom you want to make a course change, please repeat the steps above.

# Switch between user accounts

To switch from your child account to your parent account, select your child's name at the top right:

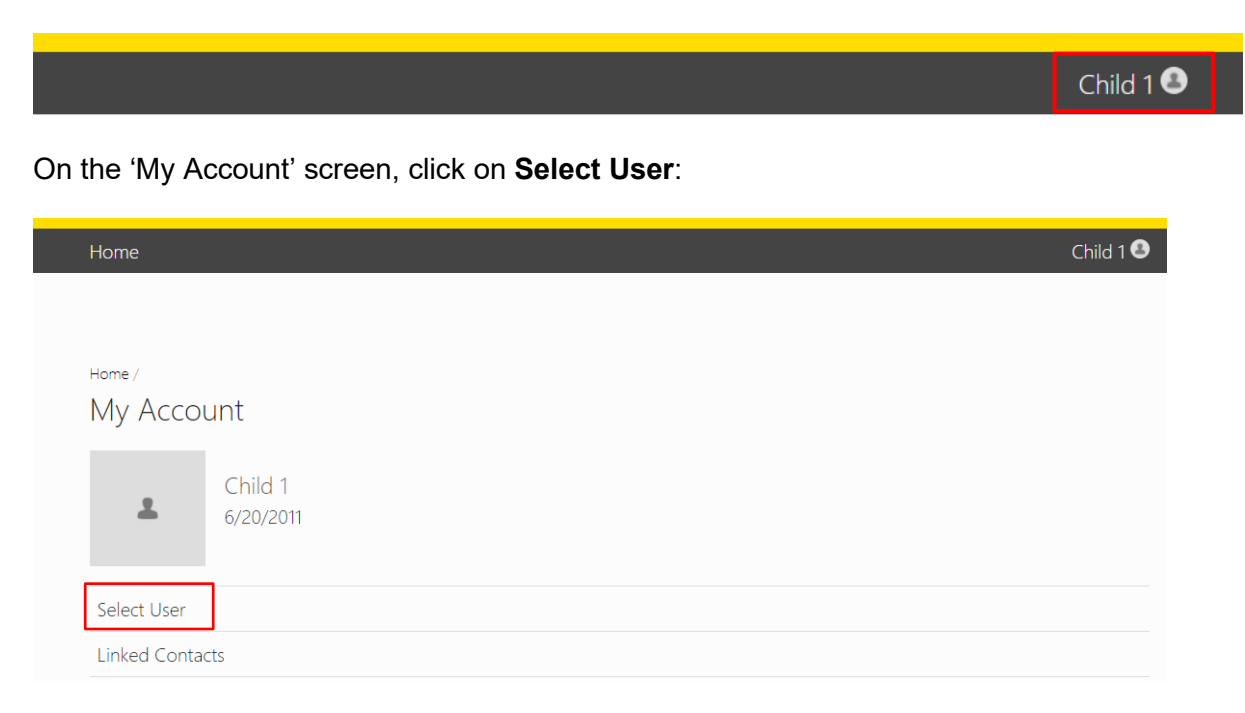

On the 'Select User' screen, click on your parent account:

| Home                                                                                 | Child 1 🚨 |
|--------------------------------------------------------------------------------------|-----------|
|                                                                                      |           |
| Home / Account /<br>Select User                                                      |           |
| Select yourself from the following list of people who are connected to your account. |           |
| L Child 1                                                                            |           |
| * Child 2                                                                            |           |
| ▲ Parent                                                                             |           |

On the 'My Account' screen, you should now see your parent account:

| Home    |                     | Parent 🖲 |
|---------|---------------------|----------|
|         |                     |          |
| Home /  |                     |          |
| Му Ассо | unt                 |          |
|         |                     |          |
| 1       | Parent<br>4/20/1960 |          |
|         |                     |          |